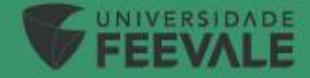

# **Portal do Aluno**

# **REQUERIMENTO DE COLAÇÃO DE GRAU**

Tutorial

## Acesso ao Portal do Aluno

Link de Acesso:

Feevale | Portal do Aluno

| <b>FEEVALE</b>                                                                                                    |   |                                                            |
|----------------------------------------------------------------------------------------------------|---|------------------------------------------------------------|
| PORTAL DO ALUNO          A       Usuário         Image: Design of the second second s | + | Insira seu código<br>A Senha será a mesma<br>do Office365. |
| Esqueceu sua senha?                                                                                                    |   |                                                            |

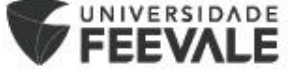

### REQUERIMENTO DE COLAÇÃO DE GRAU

Na tela inicial, verificar se o curso que está sendo informado é o curso em que deseja realizar a colação de grau.

Caso necessário, o aluno deverá clicar em "ALTERAR CURSO":

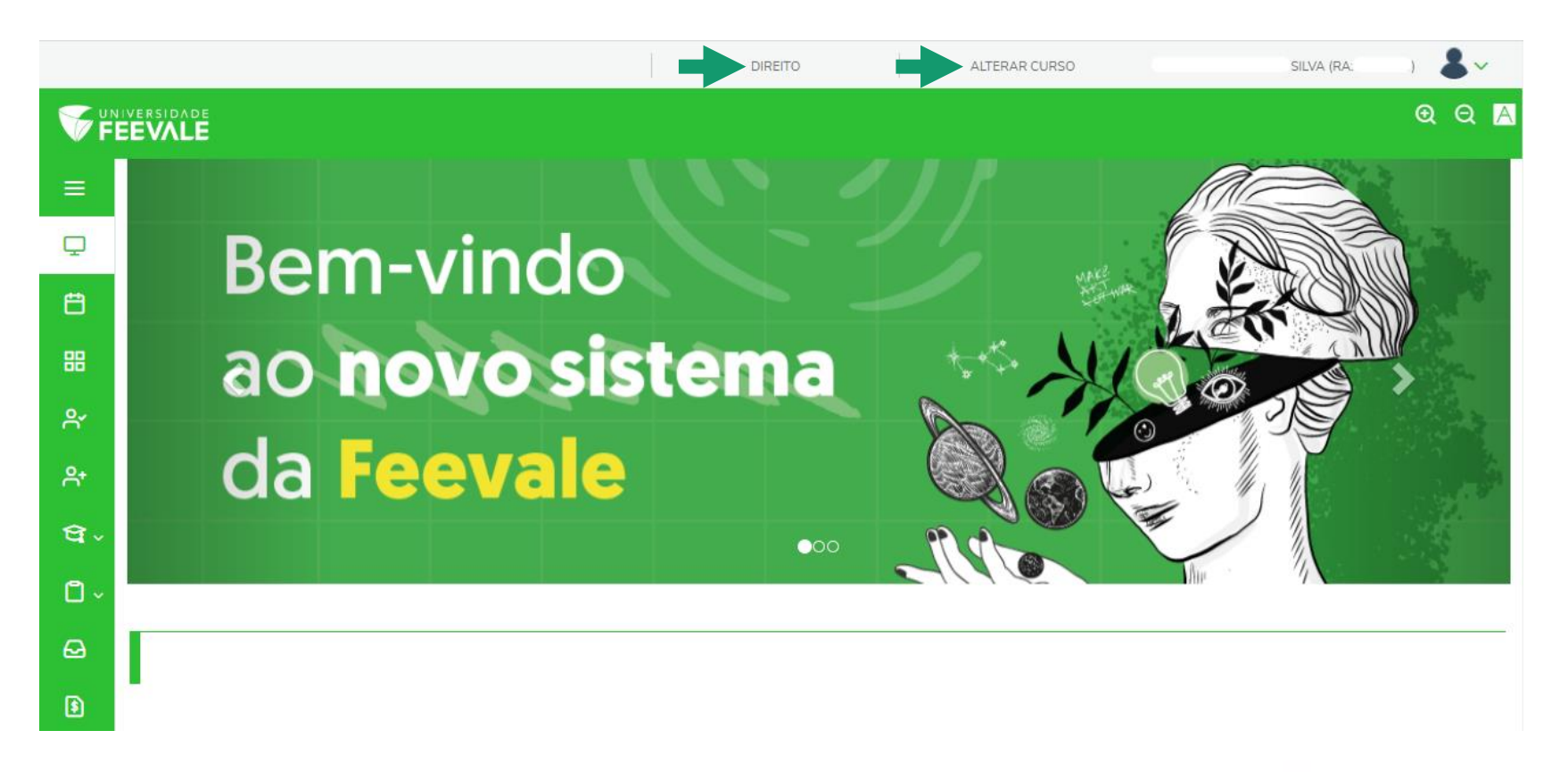

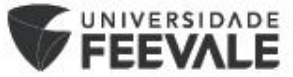

Ao clicar em "ALTERAR CURSO" abrirá a relação de cursos que o aluno já teve vínculo, para a seleção do curso desejado.

Basta selecionar o curso e período letivo desejado e clicar em "Confirmar":

|                |                                                                        | Olá                                                                       | ର ର        |
|----------------|------------------------------------------------------------------------|---------------------------------------------------------------------------|------------|
| =              |                                                                        |                                                                           |            |
| Q              | Dom vi                                                                 | CIÊNCIAS CONTÁBEIS (NOTURNO)                                              |            |
| 8              | bem-vi                                                                 | Habilitação: CIENCIAS CONTABEIS - BACHARELADO<br>Grade Curricular: 201901 | Example    |
| 88             | an hall                                                                | Período: 8<br>Período letivo: 202301                                      | A CONTRACT |
| 8.             | ao nov                                                                 |                                                                           |            |
| <del>ध</del> - | da Faa                                                                 | Habilitação: ACADEMIA CI                                                  | <b>O</b> A |
| 0-             | ua ree                                                                 | Grade Curricular: 2010 Período letivo: 2023                               | ( )        |
| 0              |                                                                        | O CIÊNCIAS CONTÁBEIS (NOTURNO)                                            |            |
| •              |                                                                        | Habilitação: CIÊNCIAS CONTÁBEIS - BACHARELADO                             |            |
| 63             |                                                                        | Turma: 3201/20190105                                                      |            |
| <i>C</i> - A   | ALENDARIO MATRICULA ESCALO<br>matricula para o segundo semestre de 202 | Período: 8<br>Período letivo: 202202                                      |            |
| <b>a</b> s     | EGUNDA – FEIRA (26/06/2023)   A PAF                                    | O CIÊNCIAS CONTÁBEIS (NOTURNO)                                            |            |
|                | SICOLOGIA - BACHARELADO                                                | Habilitação: ciências contábeis - Bacharelado                             |            |
| S              | EGUNDA - FEIRA (26/06/2023)   A PAR                                    | Grade Curricular; 201901                                                  |            |

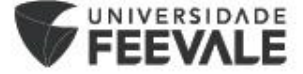

Para realizar a solicitação de colação de grau, é necessário acessar o menu e selecionar a opção "**Secretaria**", em seguida selecionar o item "**Requerimentos**".

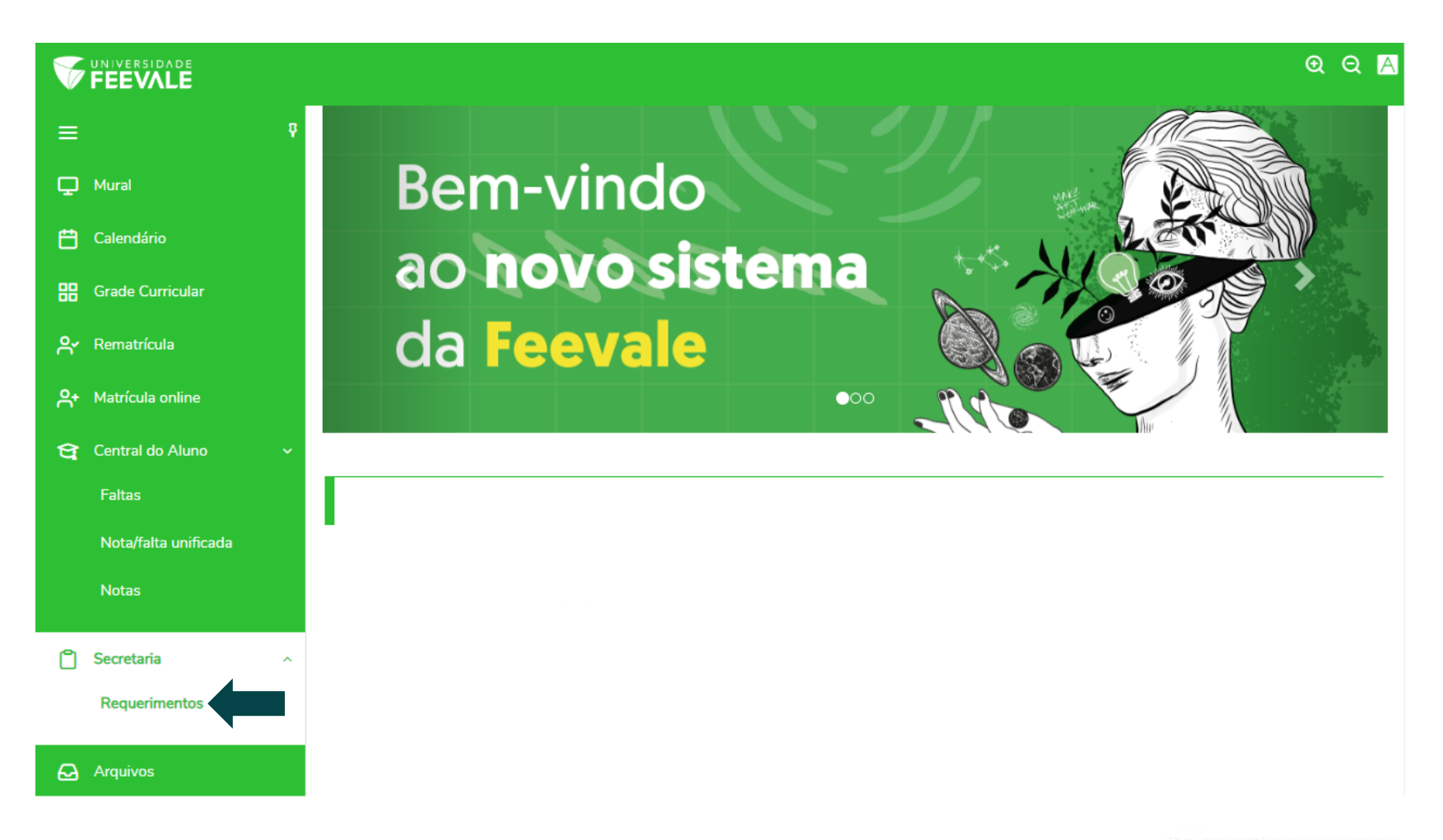

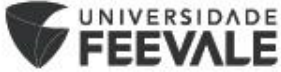

## Na tela de requerimentos é necessário selecionar o tipo de requerimento: **Colação de Grau**.

|          | IVERSIDADE<br>EEVALE                           |                              |             | ଷ୍ ପ୍ 🗚      |
|----------|------------------------------------------------|------------------------------|-------------|--------------|
| ≡<br>₽   | Requerimentos                                  | 5                            |             |              |
| Ë        | Disponíveis Solicitad                          | dos                          |             |              |
| 8<br>8   | Requerimentos disponíveis: Tor                 | dos os grupos de atendimento | ~           |              |
|          | Тіро                                           | Grupo de atendimento         | Valor       |              |
| Å+       | Atestado de horários das aulas                 | Academicos                   | R\$10,50 *  | ver detalhes |
| ণ্ণ -    | Atestado de Integralização de Cu               | <b>irso</b> Academicos       | R\$10,50 *  | ver detalhes |
| <b>A</b> | Atestado de Matrícula                          | Academicos                   | R\$10,50 *  | ver detalhes |
|          | Atestado de Vínculo                            | Academicos                   | R\$10,50 *  | ver detalhes |
| ຝ        | Colação de Grau                                | Academicos                   | R\$110,00 * | ver detalhes |
| ទា       | Documento de Transferência                     | Academicos                   | R\$80,50 *  | ver detalhes |
|          | Documento Nacional do Estudan                  | te Academicos                | R\$40,00 *  | ver detalhes |
| জ        | Entrega de Documentos Registro<br>Acadêmico    | Academicos                   | R\$0,00 *   | ver detalhes |
| C ~      | Estudo de Currículo                            | Academicos                   | R\$0,00 *   | ver detalhes |
|          | Histórico Escolar - Graduação e F<br>Graduação | Pós- Academicos              | R\$34,50 *  | ver detalhes |

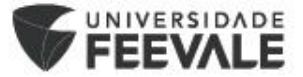

Na tela do requerimento de Colação de Grau constam as orientações sobre o requerimento, e informações importantes sobre o processo de colação.

Os documentos necessários podem ser anexados ao requerimento, no ícone "Adicionar anexo".

| Detalhes do Reguerimento: |
|---------------------------|
|---------------------------|

Registro acadêmico

Nome

Tipo de Requerimento

Colação de Grau

#### Descrição

Se você está em fase de conclusão do curso, e pretende se formar em 2023/02, 2023/3, ou 2023/4, preencha os campos abaixo para protocolar sua solicitação de COLAÇÃO DE GRAU.

Período de solicitação de colação de grau: 26/06/2023 a 24/07/2023.

IMPORTANTE: Para o período 2023/3 do Feevale Digital, somente é possível colar grau na modalidade GABINETE.

#### Procedimentos

Para registro da solicitação, é necessário que as Atividades Complementares exigidas no currículo do seu curso estejam cumpridas, cadastradas e deferidas pela coordenação do curso. De acordo com a Resolução Reitoria N° 14/2019, o cumprimento das horas de Atividades Complementares é requisito para a solicitação de Colação de Grau. O deferimento da solicitação está condicionado à conclusão da carga horária total exigida no seu curso.

A partir da solicitação iniciaremos o processo de conferência de seus dados, sendo assim, solicitamos que anexe cópias atualizadas do seu RG (não sendo válido Carteira Nacional de Habilitação, Carteira de Registro Profissional, ou Passaporte) e Certidão de Nascimento ou Casamento. Após a colação de grau realizaremos a expedição do seu diploma, e essa expedição é realizada de acordo com as orientações descritas na Portaria DAU MEC n° 33 de 02/08/1978 e em conformidade com o Parecer n° 379 de 08/12/2004 e Portaria MEC n° 1095 de 25/10/2018. Salientamos a importância da entrega dos documentos atualizados, e também de que sejam enviados documentos completos e com boa qualidade.

#### Aceite

Esta solicitação possui uma taxa protocolar de R\$ 110,00 e será debitada através de boleto bancário. Ao finalizar esta solicitação, você confirma estar ciente e de acordo com a taxa e demais informações citadas.

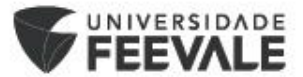

Adicionar anexo

Na tela de anexo, inserir a **descrição** do documento anexado (Ex.: Certidão de Nascimento), e em seguida clicar em "**Enviar Arquivo**".

Após selecionar o arquivo do documento, clicar em "Adicionar ao requerimento".

Após realizar o anexo dos documentos, preencher os campos solicitados.

|    | CIÊNCIAS CONTÁBEIS              | ALTERAR CURSO            |   |
|----|---------------------------------|--------------------------|---|
|    | Anexar Arquivos ao Requerimento | ×                        |   |
| n∈ | Descrição *                     | Enviar Arquivo           |   |
|    | Cancelar                        | dicionar ao requerimento | - |
|    |                                 |                          |   |

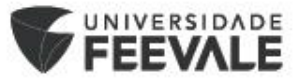

- Curso/Matrícula: deve ser selecionado o curso de realização da colação.
- Período Letivo: deve ser selecionado o período letivo de conclusão do curso.
- Modalidade: deve ser selecionada a modalidade de colação desejada.
- Solicitação: descrever o que está sendo solicitado. Caso deseje inserir mais alguma informação sobre a solicitação, a mesma pode ser inserida nesse campo.
   Clicar em "Solicitar" para confirmar o registro da solicitação.

| Curso/             | Matrícula *             |                  |            |            |                   |
|--------------------|-------------------------|------------------|------------|------------|-------------------|
|                    |                         |                  |            |            | ~ <mark>``</mark> |
| Períod             | o Letivo *              |                  |            |            |                   |
|                    |                         |                  |            |            | ✓ <u>9</u>        |
| Modali             | dade *                  |                  |            |            |                   |
|                    |                         |                  |            |            | v 💁               |
| Valor d<br>R\$110  | <b>o serviço</b><br>,00 |                  |            |            |                   |
| Entrega            | a da solicitaç          | ção              |            |            |                   |
|                    |                         | Local de Entrega | Localidade | Taxa (R\$) | Prazo             |
| C                  | Digital                 |                  | Digital    | R\$ 0,00   |                   |
| Custo 1            | Total                   |                  |            |            |                   |
| R\$110             | ,00                     |                  |            |            |                   |
| R\$110<br>Solicita | ,00<br>ção *            |                  |            |            |                   |
| R\$110<br>Solicita | ,00<br>ção *            |                  |            |            |                   |

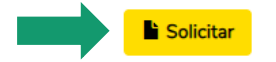

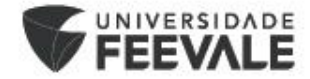

## ACOMPANHAMENTO DO REQUERIMENTO DE COLAÇÃO DE GRAU

É possível realizar o acompanhamento do requerimento, acessando o menu e selecionando a opção "Secretaria" e em seguida "Requerimentos".

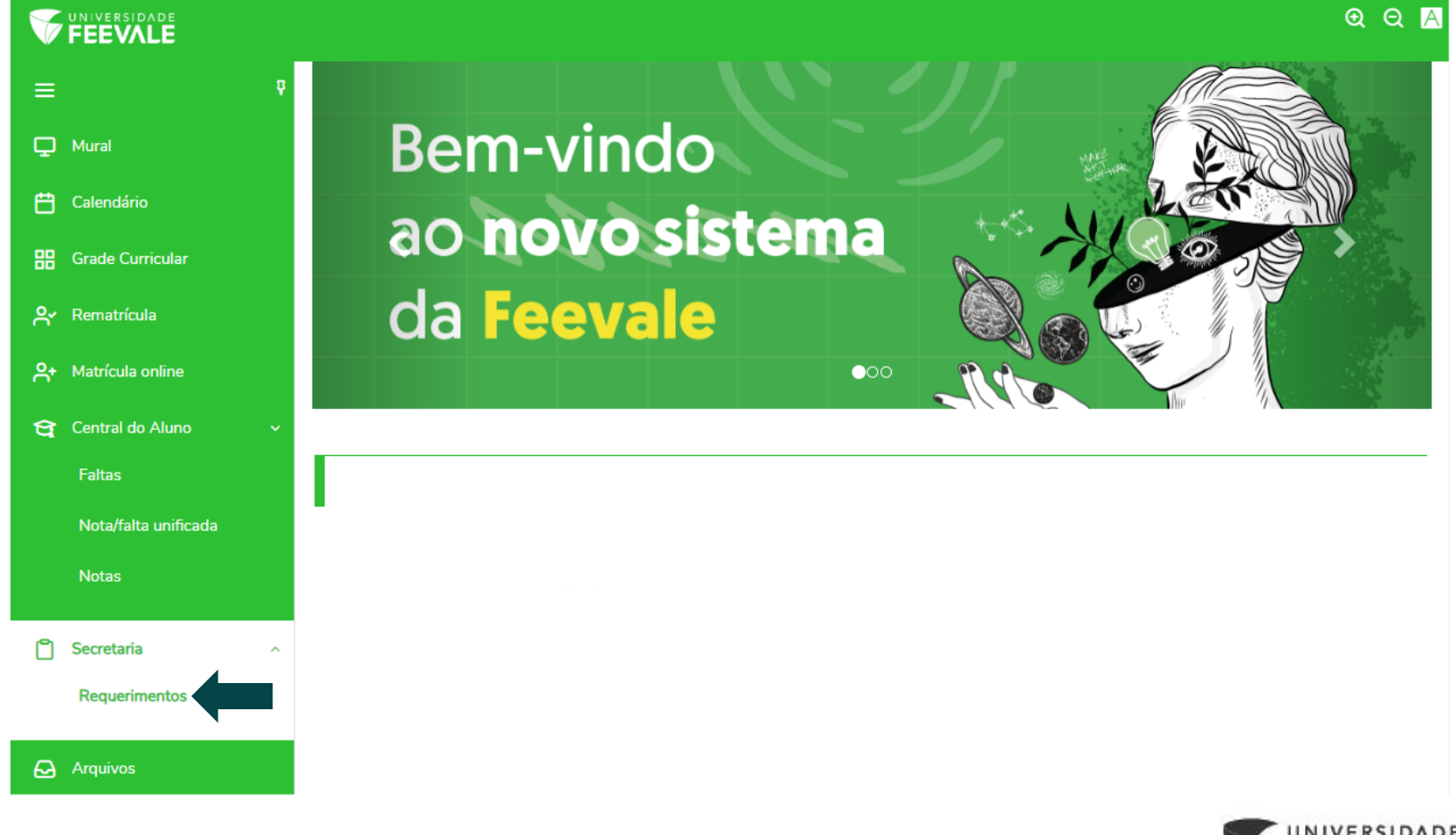

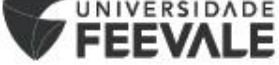

### Ao acessar a tela de requerimentos, é necessário clicar na aba "Solicitados".

| Disponíveis              | Solicitados   |         |  |
|--------------------------|---------------|---------|--|
|                          |               |         |  |
| Requerimentos Solicitado | os: Academi   | cos ~   |  |
| 1 Em andamento 😢 C       | oncluído 🔞 Ca | ncelado |  |

Na tela serão listadas as informações preenchidas no requerimento, e será possível consultar o "Status" e a "Etapa Atual" do requerimento.

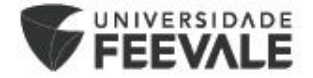

Ao registrar a solicitação, o status será "**Em andamento**" e a etapa será "**Solicitação Registrada**". As etapas do requerimento sofrerão alteração durante o semestre, conforme o avanço do processo de conferência. Caso seja identificado algum impedimento para a realização da colação, a solicitação poderá ser cancelada.

| Disponíveis So                                                                                                    | olicitados                 |      |                                                                                                 |             |
|----------------------------------------------------------------------------------------------------|----------------------------|------|-------------------------------------------------------------------------------------------------|-------------|
| Requerimentos Solicitados:                                                                                                    | Todos os grupos de atendim | ento | ~                                                                                               |             |
| 1) Em andamento 👩 Conc                                                                                                    | luído 🔞 Cancelado          |      |                                                                                                 |             |
| iltrar por Nº Protocolo                                                                                                    |                            |      |                                                                                                 |             |
|                                                                                                    |                            |      |                                                                                                 |             |
| 11606<br>Colação de Grau<br>Abertura: 16/06/2023 14:5                                                                                                    | 0.10                       |      | Protocolo: 11606                                                                                | Outras açõe |
| Colação de Grau Abertura: 16/06/2023 14:5 Status: Em andamento                                                                                                    | 0:10                       | _    | Protocolo: 11606                                                                                | Outras açõe |
| 11606<br>Colação de Grau<br>Abertura: 16/06/2023 14:5<br>Status: Em andamento<br>Solicitação:                                                                                                    | 0:10                       | _    | Protocolo: 11606<br>Etapa Atual: Solicitação Registrada                                         | Outras açõe |
| <ul> <li>11606</li> <li>Colação de Grau</li> <li>Abertura: 16/06/2023 14:5</li> <li>Status: Em andamento</li> <li>Solicitação:</li> <li>Em 16/06/2023 14:50</li> <li>Colação de Grau</li> </ul>                  | 0:10                       | -    | Protocolo: 11606<br>Etapa Atual: Solicitação Registrada                                         | Outras açõe |
| 11606<br>Colação de Grau<br>Abertura: 16/06/2023 14:5<br>Status: Em andamento<br>Solicitação:<br>Em 16/06/2023 14:50<br>Colação de Grau<br>Discussão:                                                            | 0:10                       |      | Protocolo: 11606<br>Etapa Atual: Solicitação Registrada                                         | Outras açõe |
| 11606<br>Colação de Grau<br>Abertura: 16/06/2023 14:5<br>Status: Em andamento<br>Solicitação:<br>Em 16/06/2023 14:50<br>Colação de Grau<br>Discussão:<br>Solução:                                                | 0:10                       |      | Protocolo: 11606<br>Etapa Atual: Solicitação Registrada                                         | Outras açõe |
| 11606<br>Colação de Grau<br>Abertura: 16/06/2023 14:5<br>Status: Em andamento<br>Solicitação:<br>Em 16/06/2023 14:50<br>Colação de Grau<br>Discussão:<br>Solução:<br>Informações Complementa                     | 0:10<br>ares               | -    | Protocolo: 11606<br>Etapa Atual: Solicitação Registrada                                         | Outras açõe |
| 11606<br>Colação de Grau<br>Abertura: 16/06/2023 14:5<br>Status: Em andamento<br>Solicitação:<br>Em 16/06/2023 14:50<br>Colação de Grau<br>Discussão:<br>Solução:<br>Informações Complementa<br>Curso/Matrícula: | 0:10<br>ares               |      | Protocolo: 11606<br>Etapa Atual: Solicitação Registrada<br>Período Letivo da Solicitação: 20233 | Outras açõe |

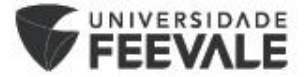

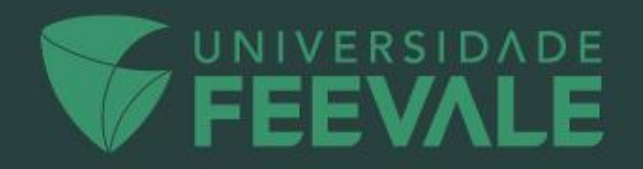